## **3CR Training Notes - Recording from NovaPlay** (Audio aired within the last ten days)

The 3CR NovaPlay system allows you to download high quality audio from the last 10 days of broadcast on 3CR. The audio is downloaded as a wave file and can then be edited in Cool Edit Pro 2.1, burnt onto a CD or recorded on to a mini-disc.

## Step by Step instructions

- 1. Begin by double clicking the **'Cool Edit pro 2.1'** program icon on the desktop.
- 2. Access your required program by first clicking the **'Open'** icon, (looks like an open folder)
- 3. The 'Open a Waveform' window will then appear. Access programs on the 'logger' by selecting 'Logger\_D\$ on 'ddn' (O:) where it says 'Look In:'
- 4. Next open the folder titled **'Logger'**.
- 5. Next open the folder called **'HiFiAudio'** locate your program and press open.
- 6. Now save your program to the T drive by using the **'Save As'** function in the **'File'** menu.
- 7. The file must be saved as a 'Windows PCM (\*.wav)
- 8. The logger will open an hour of audio so you may need to edit the audio by using highlight/ cut/ paste functions. Remember to save.
- 9. Use the CD burning software to burn a copy.